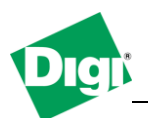

1. Configure the PortServer TS serial ports in Realport, connected behind a Digi Connect Wan 3G with port forwarding acting as an internet gateway.

Objective: Step by step instructions to configure the PortServer and the Digi Connect Wan 3G to allow access via Realport to several serial devices from the Internet.

- 1.1 Software Requirements
  - Digi Device Discovery Utility
  - PuTTy or any Terminal application
- 1.2 Hardware Requirements
  - **Digi Connect WAN 3G** with a Internet enabled APN allowing incoming connections
  - Digi PortServer TS
  - Serial device(s) or a laptop computer / loopback adapter for testing purposes.

## 2. Theory of Operation

Communications applications such as SCADA polling, remote printing, or other hots-initiated tarffic can be sent over the cellular network to the remote device or devices via the Digi Connect WAN 3G. The Digi Connect WAN 3G forwards IP traffic, in this case Digi's patented Realport protocol destined for a specific port or port range on the cellular interface, to a private IP address on the ethernet "side" of Digi Connect WAN 3G.

This process uses Network Address Translation (NAT) where only the mobile IP address is visible to the outside and TCP/UDP port forwarding entries direct traffic from the mobile IP address of the Digi Connect WAN 3G to the appropriate device.

For example, an application on the host computer communicates via COM ports. The Realport COM port redirector driver is configured to use the mobile IP address of the rmote Digi Connect WAN 3G. A port forwarding entry on the Digi Connect WAN 3G direct the realport traffic, which uses TCP Port 771, to the Digi serial server.

#### 3. Diagram and Setup Instructions

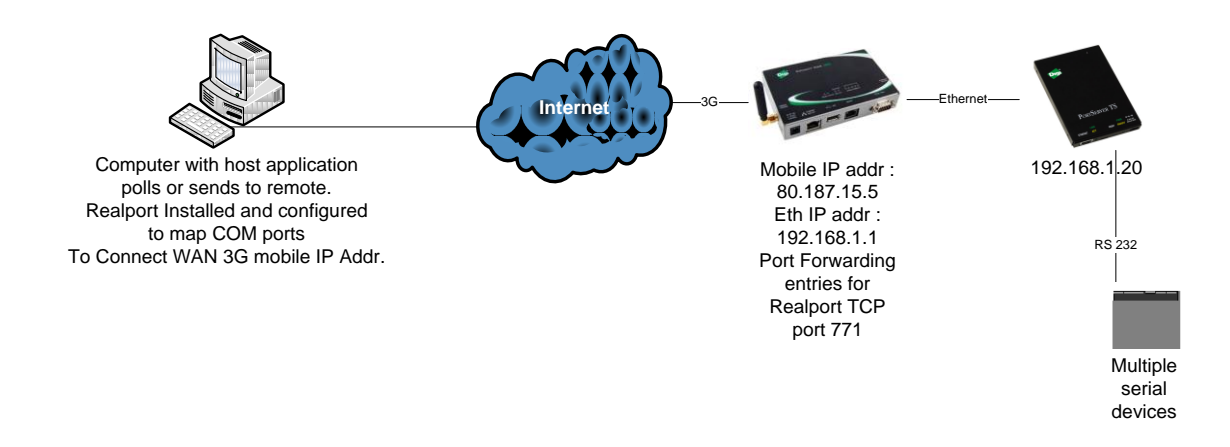

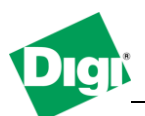

# 1) PortServer TS Configuration :

- a) Connect the PortServer TS on the same network as the computer to be able to access the web interface, using the Digi Device Discovery locate the device on the network and double click it's IP Address
- b) On the web interface, navigate to **Configuration>Serial Ports**, and change the profile of each ports to "**Realport**" then click Apply.

| Digi                  | PortSe | erver TS 4  | Configu  | ration and Mana      | gement |
|-----------------------|--------|-------------|----------|----------------------|--------|
| Home                  | Serial | Port Config | uration  |                      |        |
| Configuration         |        |             |          |                      |        |
| Network               | Port   | Description | Profile  | Serial Configuration | Action |
| Serial Ports          | Port 1 | None        | RealPort | 9600 8N1             | Copy   |
| Users                 | Port 2 | None        | RealPort | 9600 8N1             | Copy   |
| Security              | Port 3 | None        | RealPort | 9600 8N1             | Copy   |
| System                | POIL 4 | None        | RealPort | 9000 801             | Copy   |
| Applications          |        |             |          |                      |        |
| PPP                   |        |             |          |                      |        |
| Industrial Automation |        |             |          |                      |        |

- c) Next, navigate to **Configuration>Network** and select "**Use the Following IP address**" and enter a fixed ip address, in this example :
  - a. IP Address : 192.168.1.20
  - b. Subnet Mask : 255.255.255.0
  - c. Default Gateway : **192.168.1.1** (This is the IP address of the Digi Connect WAN 3G)
- d) Click **Apply.** The Configuration of the PortServer TS is done and connection to it will be lost due to the new network settings.

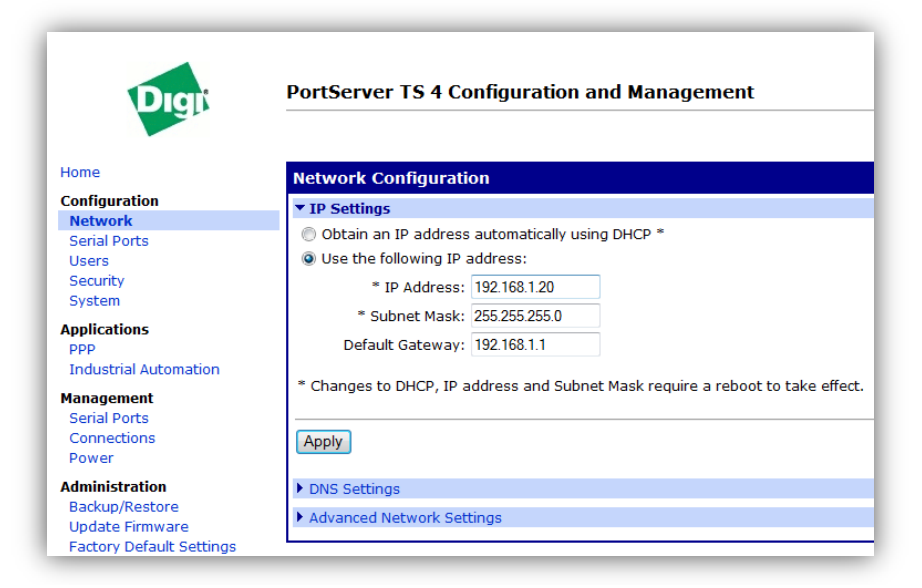

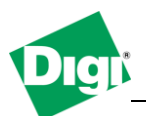

# 2) Connect WAN 3G Configuration:

- a) Connect the Digi Connect Wan 3G on the same network as the computer to be able to access the web interface, , using the Digi Device Discovery locate the device on the network and double click it's IP Address
- b) On the web interface, make sure the mobile settings are configured properly, 3G connection is established and the device obtained an IP address (Administration > System Information > Mobile > Mobile Statistics) if not, go to Configuration > Mobile and enter the settings matching the SIM cards, click apply and reboot.

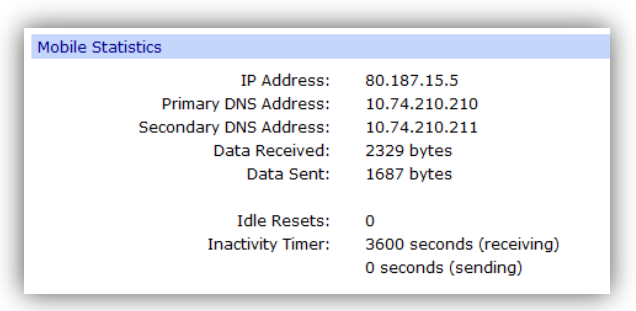

- c) <u>! Warning ! Make sure to note down the mobile IP address of the device as it will be needed</u> at the end of this process and access to the unit via Ethernet will not be possible as it will be connected to the PortServer device
- d) Navigate to **Configuration>Network Services Settings** and uncheck the "**Enable Realport**" box (This will disable the Connect Wan 3G listening on the Realport TCP port) and click **Apply**.

| Network Configuration                         |           |      |                       |
|-----------------------------------------------|-----------|------|-----------------------|
| Ethernet IP Settings                          |           |      |                       |
| DHCP Server Settings                          |           |      |                       |
| <ul> <li>Network Services Settings</li> </ul> |           |      |                       |
| Enable Device Discovery (ADDP)                |           |      |                       |
| Enable Encrypted RealPort                     | TCP Port: | 1027 | Enable TCP Keep-Alive |
| Enable RealPort                               | TCP Port: | 771  | Enable TCP Keep-Alive |
| Enable Network Management Protocol (SNMP)     | UDP Port: | 161  |                       |
| Enable Secure Shell Server (SSH)              | TCP Port: | 22   | Enable TCP Keep-Alive |
| Enable Telnet Server                          | TCP Port: | 23   | Enable TCP Keep-Alive |
| Enable Web Server (HTTP)                      | TCP Port: | 80   |                       |
| Enable Secure Web Server (HTTPS)              | TCP Port: | 443  |                       |
| Арріу                                         |           |      |                       |

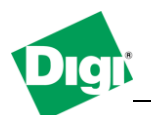

- e) Navigate to Configuration>Ip Forwarding Settings, in the "Current Settings for Nat Instance 1:" check the "Enable Network Address Translation (NAT)" box and chose NAT Public Interface mobile0
- f) Scroll down to the "Forward TCP/UDP/FTP connections from external networks to the following internal devices (you may configure up to 64 forwarding rules):" section and configure the following :
  - a. Enable
  - **b.** Protocol : **TCP**
  - c. External Port : 771
  - d. Forward to Internal IP Address : 192.168.1.20 (PortServer TS IP address)
  - e. Forward to Internal Port : 771
  - **f.** Range Port Count : **1**
- g) Click Add
- h) Click Apply

| able Network Address                         | Translation (NAT)                                     |                                  |                           |                  |                                   |     |  |
|----------------------------------------------|-------------------------------------------------------|----------------------------------|---------------------------|------------------|-----------------------------------|-----|--|
| NAT Public Interface:                        | mobile0                                               |                                  |                           |                  |                                   |     |  |
| NAT Table Size Maximu                        | im: 256 entries (64-1                                 | 1024)                            |                           |                  |                                   |     |  |
| Enable Loose Outb                            | ound IP Fragment Translat                             | tion/Forwarding                  |                           |                  |                                   |     |  |
| Enable DMZ Forwa                             | rding to this IP address:                             | 0.0.0.0                          |                           |                  |                                   |     |  |
| Forward protocol conn                        | ections from external netw                            | orks to the following internal o | devices:                  |                  |                                   |     |  |
| Enable                                       |                                                       | Forward                          | This Protocol             |                  | Forward To<br>Internal IP Address |     |  |
|                                              |                                                       |                                  | GRE                       |                  | 0.0.0.0                           |     |  |
|                                              |                                                       |                                  | ESP                       |                  | 0.0.0.0                           |     |  |
| Forward TCP/UDP/FTP<br>(you may configure up | connections from external<br>to 64 forwarding rules): | networks to the following inte   | mal devices<br>Forward To | Forward To       | Range                             |     |  |
| Enable                                       | Protocol                                              | Port                             | Internal<br>IP Address    | Internal<br>Port | Port<br>Count                     |     |  |
|                                              | TCP                                                   | 771                              | 192.168.1.20              | 771              | 1                                 | Rem |  |
| ×                                            |                                                       |                                  |                           |                  |                                   | _   |  |

- i) Navigate to **Configuration>Network**, select "**Use the following IP address :**" and enter a fixe ip address matching the "Default Gateway" used on the PortServer TS, like in this example :
  - **a.** IP Address : **192.168.1.1**
  - **b.** Subnet Mask : **255.255.255.0**
  - **c.** Default Gateway : **0.0.0.0**
- j) Click Apply

| <ul> <li>Obtain an IP address automatically using DHCP *</li> <li>Use the following IP address:</li> <li>* IP Address: 192.168.1.1</li> </ul> |  |
|----------------------------------------------------------------------------------------------------|--|
| <ul> <li>Use the following IP address:</li> <li>* IP Address: 192.168.1.1</li> </ul>                                                          |  |
| * IP Address: 192.168.1.1                                                                                                    |  |
|                                                                                                    |  |
| * Subnet Mask: 255.255.255.0                                                                                                    |  |
| Default Gateway: 0.0.0.0                                                                                                    |  |

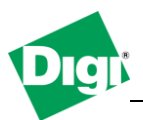

Now connect the Ethernet cable between the Digi Connect Wan 3G and the PortServer TS

## 3) Realport Installation :

- a) Launch the Realport installation from the computer (Realport drivers can be downloaded from Digi's ftp at : <u>http://ftp1.digi.com/support/driver/40002549\_E.zip</u>)
- b) Select Add a New Device and click Next

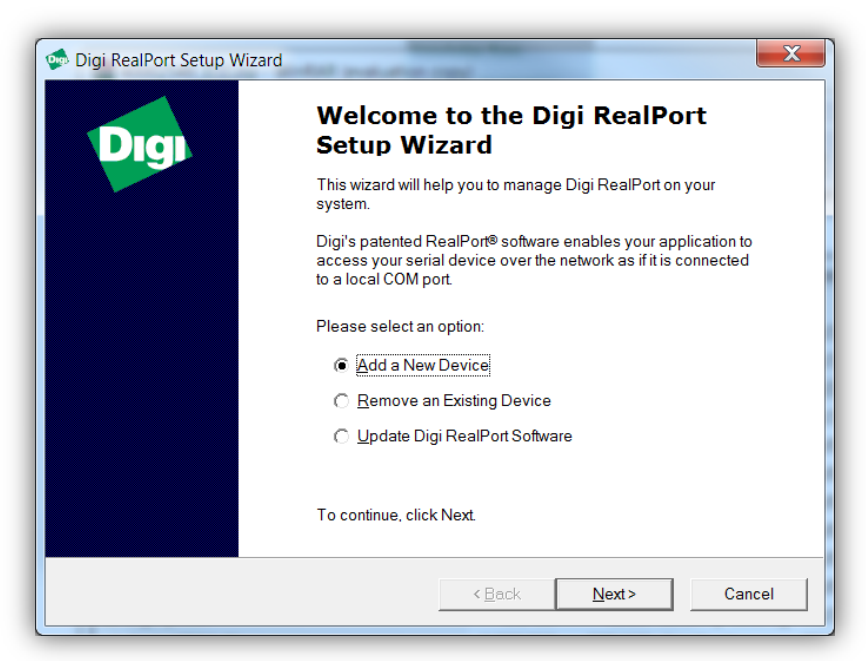

c) Wait for the scan to finish and chose "Device not listed", click Next

| Select Device<br>From the list below, select the<br>select <device listed="" not=""> and</device> | device you would like to us<br>d click Next.                | e. If your device is not in the list,                    | Ì     |
|---------------------------------------------------------------------------------------------------|-------------------------------------------------------------|----------------------------------------------------------|-------|
| Devices found on your network:                                                                    |                                                             |                                                          |       |
| IP Address                                                                                        | MAC Address                                                 | Model                                                    |       |
| <ul> <li></li></ul>                                                                               | 00:40:9D:23:C7:90<br>00:40:9D:4A:1D:4C<br>00:40:9D:3A:8B:49 | Digi CM 16<br>Connect WAN 3G (RS232 .<br>PortServer TS 4 |       |
|                                                                                                   |                                                             |                                                          |       |
| ,<br>Don't see your device? Click here for he                                                     | lp.                                                         | Ref                                                      | resh  |
|                                                                                                   | < 8                                                         | ack <u>N</u> ext> C                                      | ancel |

d) In the **Network Settings** section, select **IP** and enter the Mobile IP Address of the Digi Connect Wan 3G.

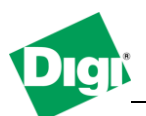

- e) In the **COM Port Settings**, set the number of Ports to the PortServer's port numbers (Example, 4 for a TS4)
- f) Click Finish

| Device <u>M</u> odel Name:                                                                                                    |                   |                 |
|----------------------------------------------------------------------------------------------------|-------------------|-----------------|
| Network Settings            • IP          • MAC          • DNS          • ICP-L         80 . 187 . 15 . 5         • Default Network Profile:         • TCP: Typical Settings         • RealPort TCP: Serial UDP:         771         • 2101         •         Wait for COM open request         • Wait for COM open request         • Comparison of the set of the set of the | COM Port Settings | Device Features |

- e) New serial ports will be installed, the first Realport COM (Starting COM) being Port 1 of the PortServer TS.
- f) Connect the serial device, a loopback connector or another computer to any of the serial ports of the PortServer TS
- g) Open the application for the serial device or any terminal application to the matching Realport COM port of PortServer TS, Data should be displayed.